# オンライン講座へのアクセス

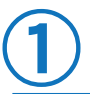

### 会員登録を行う

まずはMichiシルベの会員登録を お願いします。 お名前・メールアドレス・電話番号を 入力の上、送信ボタンを押してください。

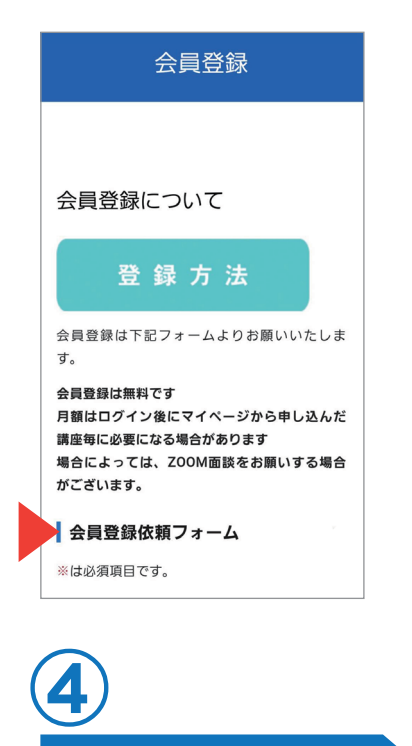

### 購入したい講座の 詳細を押す

マイページの下の方に 有料講座のお知らせがあります。 購入したい講座の「<u>詳細」ボタン</u>を 押してください。

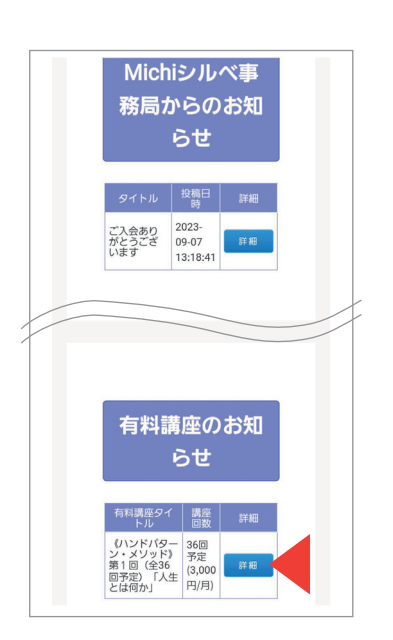

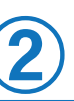

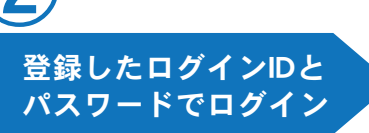

3日以内にメールが届きますので マイページに、ID&PWを入力して ログインください。

| Michiシルベ             |
|----------------------|
|                      |
|                      |
|                      |
|                      |
| My Page Login        |
| ▼ログインIDを入力           |
| Login                |
| Password             |
| ▼パスワードを入力            |
|                      |
| 🗌 ログイン情報を保持する        |
| Log in $\rightarrow$ |
|                      |

す.

The second

0:00 / 4:25

<u>有料講座の申込み</u>

購入したい講座内容の下にある 「<u>申し込む」ボタン</u>を押して下さい。 有料講座の申込み画面になりますので お間違いなければ「送信」ボタンを 押してください。

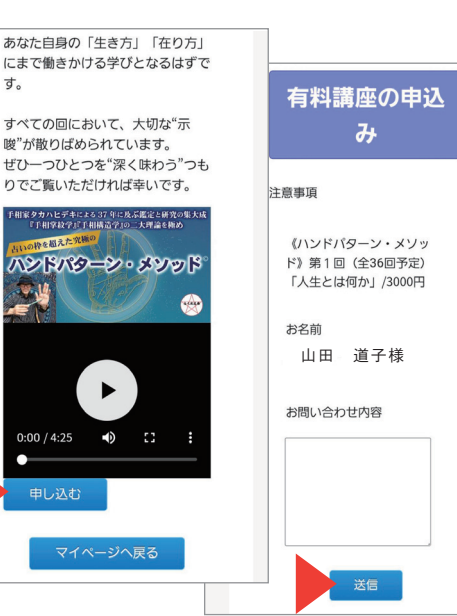

### ログイン画面

↓ログインしたマイページ画面です。 こちらでは、会員情報の変更と <mark>無料のオンライン講座も視聴できます。</mark> こちらも是非ご覧ください。

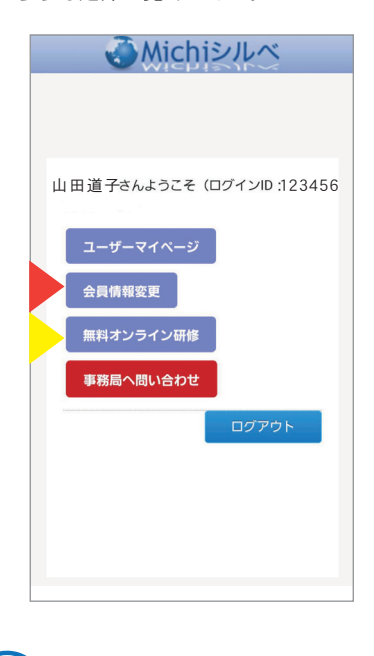

## 6 決済完了後に視聴

3日以内にクレジットカード決済用のURL を送りますので、お手続きをお願いします。 決済手続き完了メールが届きましたら 48時間以内にマイページより講座が視聴 できるようになります。 ※30日後には2ヶ月目の有料講座が配信されます

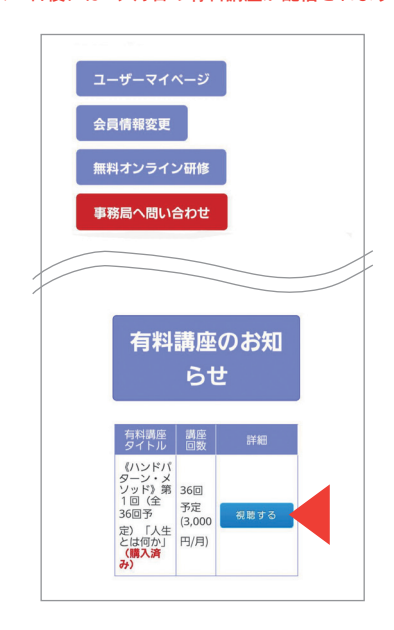